## 臺北市單一身分驗證帳號使用說明

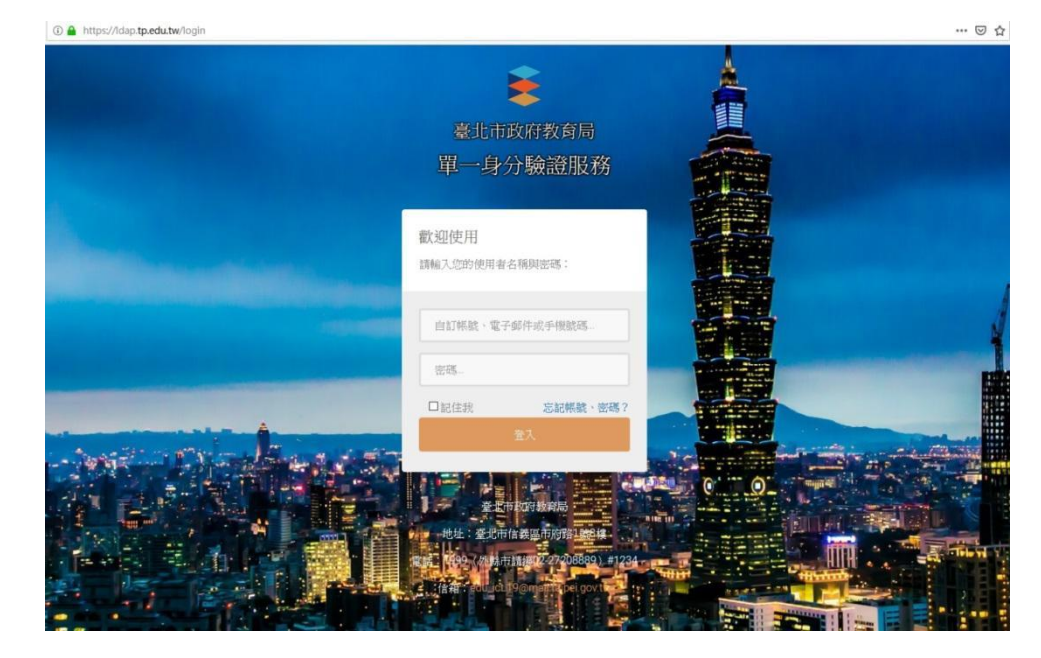

一、臺北市單一身分驗證服務系統網址:<u>https://ldap.tp.edu.tw</u>

- 二、 臺北市單一身分驗證服務系統(https://ldap.tp.edu.tw)完成介接 服務系統項目:
  - 1. 教育雲服務(<u>https://cloud.edu.tw</u>)
  - 2. 國小校務行政系統(<u>https://eschool.tp.edu.tw</u>)
  - 3. 國中校務行政系統(<u>https://school.tp.edu.tw</u>)
  - 4. 高中校務行政系統(<u>https://sschool.tp.edu.tw</u>)
  - 5. 酷課雲(<u>https://cooc.tp.edu.tw</u>)
  - 6. 教師在職研習網(<u>https://insc.tp.edu.tw</u>)
  - 7. 益教網(<u>http://etweb.tp.edu.tw</u>)
  - 8. 數學補救教學網(<u>http://mathup.tp.edu.tw</u>)
  - 9. 國語補救教學網(<u>http://chinese-up.tp.edu.tw</u>)
  - 10. 酷學習(<u>http://cooc.nhps.tp.edu.tw</u>)
  - 11. 國小精進教學網(<u>http://tten.tp.edu.tw</u>)
  - 12. 高中課程與教學發展工作圈 (<u>http://eduwork.tp.edu.tw</u>)

- 三、 臺北市單一身分驗證服務系統帳號原則
  - 學生預設帳號:網域名稱+學號;預設密碼:身分證字號後6
     碼。例如:學校網址 http://www.wsses.tp.edu.tw,學生學號
     107999,身分證字號 B987654321,預設帳號則為 wsses107999, 預設密碼為 654321。
  - 教職員預設帳號:網域名稱+身分證字號數字9碼;預設密碼:身 分證字號數字後6碼。例如:學校網址 http://www.wsses.tp.edu.tw,教師身分證字號 A123456789,帳號 則為 wsses123456789,密碼則為:456789。
- 四、 修改帳號密碼:教師首次使用預設帳號密碼登入,必須設定帳 號及更改密碼;學生首次使用預設帳號密碼登入,必須更改密 碼。
  - 1. 更改帳號:

|                                                                                                    | 變更(建立)根號                        |            |             |                                                                                                    |
|----------------------------------------------------------------------------------------------------|---------------------------------|------------|-------------|----------------------------------------------------------------------------------------------------|
|                                                                                                    | 注意:為了避免機號遭到盜用,請勿繼續使用<br>日前的白訂掃號 | 預設機號與預設密碼! |             |                                                                                                    |
|                                                                                                    | xxxx123456789                   |            | 輸入目前登入使用的帳號 |                                                                                                    |
|                                                                                                    | 新報號                             |            |             |                                                                                                    |
|                                                                                                    | •••••                           |            | 輸入修改的帳號     |                                                                                                    |
|                                                                                                    | 請再輸入一次新帳號                       |            |             |                                                                                                    |
|                                                                                                    | ••••••                          |            | 再次輸入修改的帳號   |                                                                                                    |
|                                                                                                    | 確定                              |            |             |                                                                                                    |
|                                                                                                    |                                 |            |             |                                                                                                    |
|                                                                                                    |                                 |            |             |                                                                                                    |
|                                                                                                    |                                 |            |             | 26.2                                                                                                    |
|                                                                                                    |                                 |            |             | 至人                                                                                                    |
| 要更(建立)树就                                                                                                    |                                 |            | 帳號質         | ■×<br>多改成3                                                                                                    |
| 要更(建立)研究<br>研究要更成功!                                                                                                    |                                 |            | 帳號的點選名      | ▲ 多改成式 登入繼約                                                                                                    |
| 變更(建立)機械<br>機械變更成功!<br>注意:為了避免機械運動运用。請勿唱時                                                                                                   | ★达可预設·供給與預設(20時!                |            | 帳號自點選至      | ▶ ▶ < |
| 盟更(建立)機能<br>機能盟更成功!<br>注意:為了避免機械運到這用。請勿繼續<br>目前的自訂機械                                                                                        | 囊使用描题情绪网播题密碼!                   |            | 帳號的點選至      | ■▲<br>多改成1<br>登入繼約                                                                                                    |
| 變更(建立)機就<br>機能變更成功!<br>注意:為了最先機就遭到盜用,請勿繼續<br>目前的自訂機就<br>起你要沒有限號請勿或骂,請勿能人                                                                    | 黄虎用旗股横骑旗脱密碼!<br>1、電子部件或手機號碼     |            | 帳 號何<br>點選多 | ■▲<br>多改成 1<br>登入繼約                                                                                                    |
| <ul> <li>2010 (建立) 機械</li> <li>機械型度成功 !</li> <li>注意:為了 超先機械量到运用 · 請勿編制</li> <li>目前的自訂機械</li> <li>若您圈没有限就請勿该算 · 請勿輸入</li> <li>新機械</li> </ul> | 貴途用預設機械與預設密碼!<br>、電子部件或手機號碼     |            | 帳號的點選至      | ▲ ● ● < |
| 繁更 (建立) 挑號<br>供號鑒更成功 :<br>注意:為了避免挑號畫到這用 · 勝切繼用<br>目前的自訂挑號<br>至你服沒有挑號請切填落 · 請切驗,<br>新視號                                                      | 囊使用描版機號與描版密碼!<br>/電子都件成手機號碼     |            | 帳號的點選多      |                                                                                                    |
| 聖更 (建立) 機號<br>機號聖更成約 !<br>注意:為了最免機號優到盜用。請勿繼續<br>目前的自訂機號<br>若您個沒有限號請勿填寫。請勿輸/<br>新機號<br>調再輸人一次新機號                                             | 黄色用描码模独构描述态语!<br>《電子部件或手機號碼     |            | 帳號的點選多      | ➡ ● ● < |
| 聖更(建立)機械<br>機械整更成功:<br>注意:為了服免機械運到运用。補勿場面<br>目前的自訂機械<br>當你應沒有限結請勿填落。請勿輸/<br>新機械<br>」<br>講再輸人一次新機械                                           | 實使用預設機被與預設密碼!<br>《電子邮件或手機被碼     |            | 帳號的         | 美<br>多改成巧<br>登入繼約                                                                                                    |

## 2. 變更密碼

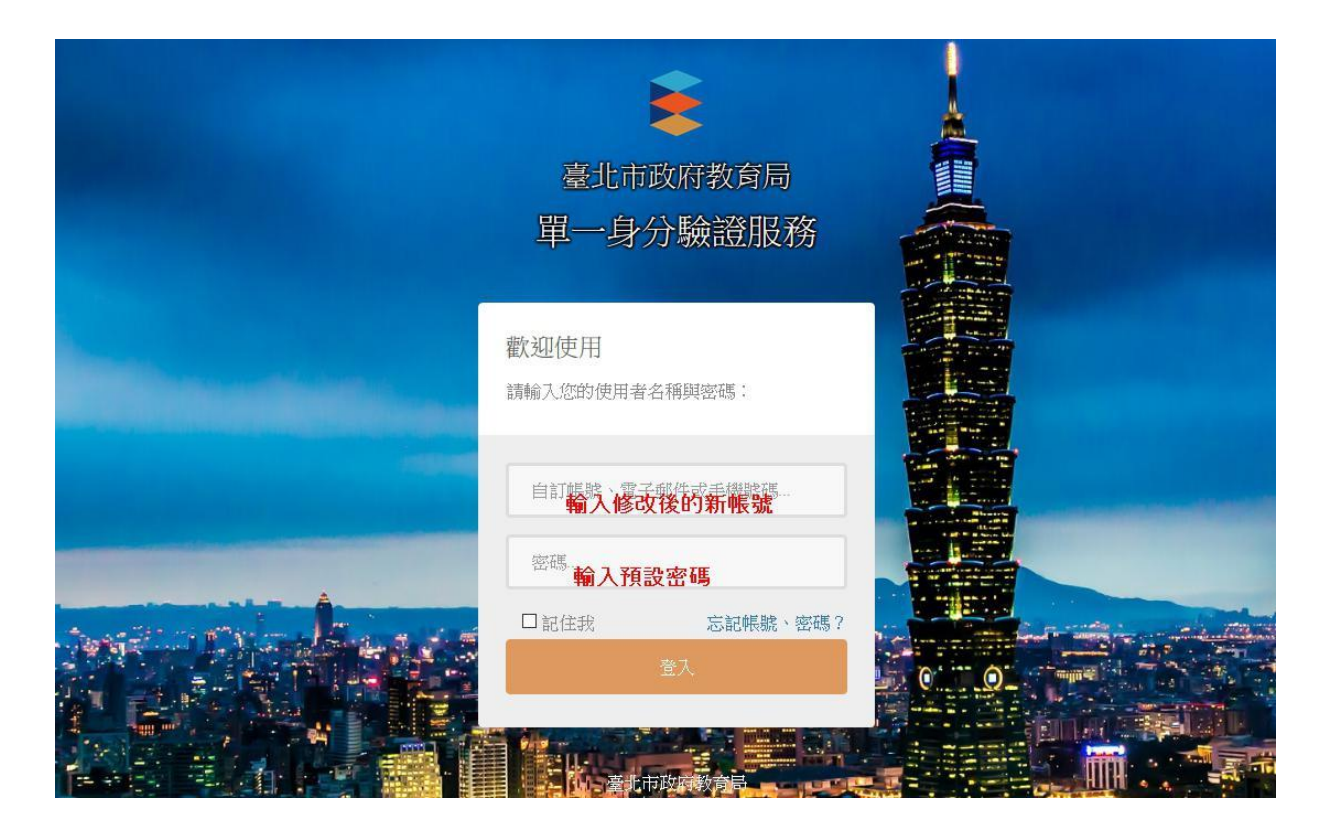

| <ul> <li>輸入登入時使用的密碼</li> <li>密碼</li> <li>輸入修改的密碼</li> <li>再執入一次新密碼</li> </ul> | 意:為了避免帳號遭到盜用,請勿繼續<br>原密碼 | 資使用預設帳號與預設密碼! |  |
|-------------------------------------------------------------------------------|--------------------------|---------------|--|
| 密碼<br>輸入修改的密碼<br>再输入一次新密碼<br>再次給入 核次的 密碼                                      |                          | 輸入登入時使用的密碼    |  |
| <b>輸入修改的密碼</b><br>再輸入一次新密碼<br>再次給入 核力的 密碼                                     | 所密碼                      |               |  |
| 再輸入一次新密碼<br>西 <b>步 給 入 飲 力 的 容 研</b>                                          |                          | 輸入修改的密碼       |  |
| <b>五次給入收</b> 改的密理                                                             | 清再輸入一次新密碼                |               |  |
| 竹八朝八修改的雷喝                                                                     |                          | 再次輸入修改的密碼     |  |

人登

成功變更密碼後,點選登入。

|                                       | 生/ |
|---------------------------------------|----|
| 改更容碍                                  |    |
| 密碼變更成功!                               |    |
| 主意:為了避免機號遭到盜用,請勿繼續使用預設網號與預設密碼!<br>原密碼 |    |
| 新密碼                                   |    |
| 請再輸入一次新密碼                             |    |
|                                       |    |
|                                       |    |

Г

## 使用修改後的帳號密碼登入

|    | È                             |     |
|----|-------------------------------|-----|
|    | 臺北市政府教育局                      |     |
|    | 單一身分驗證服務                      |     |
|    | <b>歡迎使用</b><br>請輸入您的使用者名稱與密碼: |     |
|    | 自訂帳號、電子郵件或手機號碼<br>使用修改後的新帳號   |     |
|    | 密碼                            |     |
| CV | □記住我 忘記帳號、密碼?                 |     |
|    | 登入                            | 0 0 |
|    | 1. 臺北市政府教育局                   |     |

修改個資:如果帳號沒有電子郵件資料,會要求輸入電子郵件。電子郵件可用於忘記帳號密碼、帳號鎖定登訊息通知使用,請務必填寫。

| 主意:電子郵件將作為傳送帳號鎖別 | 至通知、重設密碼…等系統訊息使用,請務必填寫! |
|------------------|-------------------------|
| 身份別              | 教師                      |
| 姓名               | 林小美                     |
| 性別               | 女                       |
| 出生日期             | 19900707                |
| 電子郵件             |                         |
|                  | □允許使用電子郵件代替自訂帳號進行登入     |
| 手機號碼             |                         |
|                  | □允許使用手機號碼代替自訂帳號進行登入     |
| 學校               | Read The second second  |
| 單位               | 教務處                     |
| 職稱               | 教學組長                    |
|                  |                         |

修改個資成功

| 您的個人資料設定已經儲存!   |                                                                                                    |  |
|-----------------|----------------------------------------------------------------------------------------------------|--|
| 意:電子郵件將作為傳送帳號鎖別 | ē通知、重設密碼_等系統訊息使用,諸務必填寫!                                                                                                    |  |
| 身份別             | 教師                                                                                                    |  |
| 姓名              | 林小美                                                                                                    |  |
| 性別              | 女                                                                                                    |  |
| 出生日期            | 19900707                                                                                                    |  |
| 電子郵件            | - instance of the second second second second second second second second second second second second second se                                                                                                    |  |
|                 | □允許使用電子郵件代替自訂帳號進行登入                                                                                                    |  |
| 手機號碼            |                                                                                                    |  |
|                 | □允許使用手機號碼代替自訂帳號進行登入                                                                                                    |  |
| 嬰校              | and the state of the state of t |  |
| 單位              | 教務處                                                                                                    |  |
| 職稱              | 教學組長                                                                                                    |  |
|                 |                                                                                                    |  |

4. 個人資料管理:

| 臺北市教育人員單一身份驗證服務 |          | 林小英 ~        |
|-----------------|----------|--------------|
|                 | 主控面板     | 回首頁 全續管理     |
|                 | 您已经登入系统! | 修改個資<br>變更械號 |
|                 |          | 盟更密碼<br>登出   |
|                 |          |              |

五、 個資授權管理:

登入提供介接服務的網站,會出現個資授權頁面,點選同意即 可登入服務,同時也會納入授權管理。

| <b>授權</b> 調水                                         |                                                                                                    |                          |
|------------------------------------------------------|----------------------------------------------------------------------------------------------------|--------------------------|
| 益教網請求您授權以便存取您的個人資訊                                   |                                                                                                    |                          |
| 授權內容如下:                                              |                                                                                                    |                          |
| • 想要取得您的識別代號、姓名、電子                                   | 郵件、手機號碼等資訊                                                                                                    |                          |
|                                                      | 不同音                                                                                                    |                          |
|                                                      |                                                                                                    |                          |
| 19,8                                                 | and the second second s |                          |
| 초                                                    |                                                                                                    |                          |
| 2016                                                 | 2011 - 2012<br>- 2012                                                                                                    |                          |
| 1978年                                                | 11132                                                                                                    |                          |
| 已授權之專案                                               | 治禮範圍                                                                                                    |                          |
| 1978年<br>已授權之專案<br><b>專案名稱</b>                       | 投權範圍                                                                                                    |                          |
| 已没權之專案<br>                                           | 投權範圍<br>user                                                                                                    | 移除授權                     |
| E接權之專案<br>專案名稱<br>康軒電子書 (去光碟化) 專案<br>益影委 要 刪 除 個 資 授 | <sub>授權範國</sub><br>user<br>權,可跌點:                                                                                                    | <sup>務險投權</sup><br>選移際授權 |

六、 臺北市單一身分驗證服務系統圖示

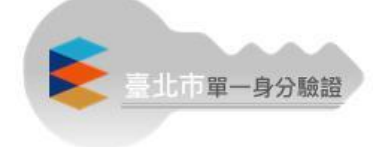